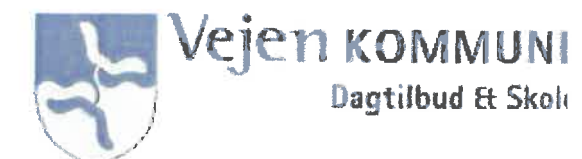

## Forældrevejledning:

## UNI-login til Aula

For at komme på Aula skal du have et UNI-Login. Formålet med UNI-Login til forældre er at give forældre adgang til forskellige informationer omkring børnenes skolegang. Et UNI-Login kan f.eks. give adgang til Aula, MinUddannelse og andre systemer, som anvendes i Vejen Kommune.

Sådan får du et UNI-Login:

Du skal gå ind på en side som bruger UNI-Login f.eks. www.aula.dk

## Klik på Forælder

| Vælg, om c                            | Aula<br>lu vil logge ind som forælder, barn ell | er medarbejder |                                                                               |                                                                                                    |
|---------------------------------------|-------------------------------------------------|----------------|-------------------------------------------------------------------------------|----------------------------------------------------------------------------------------------------|
| FORÆLDER                              | BARN                                            | MEDARBEJDER    |                                                                               |                                                                                                    |
| I UNI-Logins loginbil<br>adgangskode" | lede vælges " <b>Glemt brugernav</b>            | n eller        | UNI+Login<br>Brugemavn<br>Adgangskode<br>Log ind<br>Eller log ind med: NEM ID | Husk!<br>For at logge ud, skal<br>du lukke browseren.<br><u>Skift adgangskode</u><br><u>Glemt brugernavn eller</u><br>adgangskode? |
|                                       |                                                 |                |                                                                               | UNDERVISAIINGS<br>MINISTERIET<br>STYRLISEN<br>FOR IT OR LEARING                                                                    |

Vælg "Log på med NemID"

Log på med dit personlige NemID:

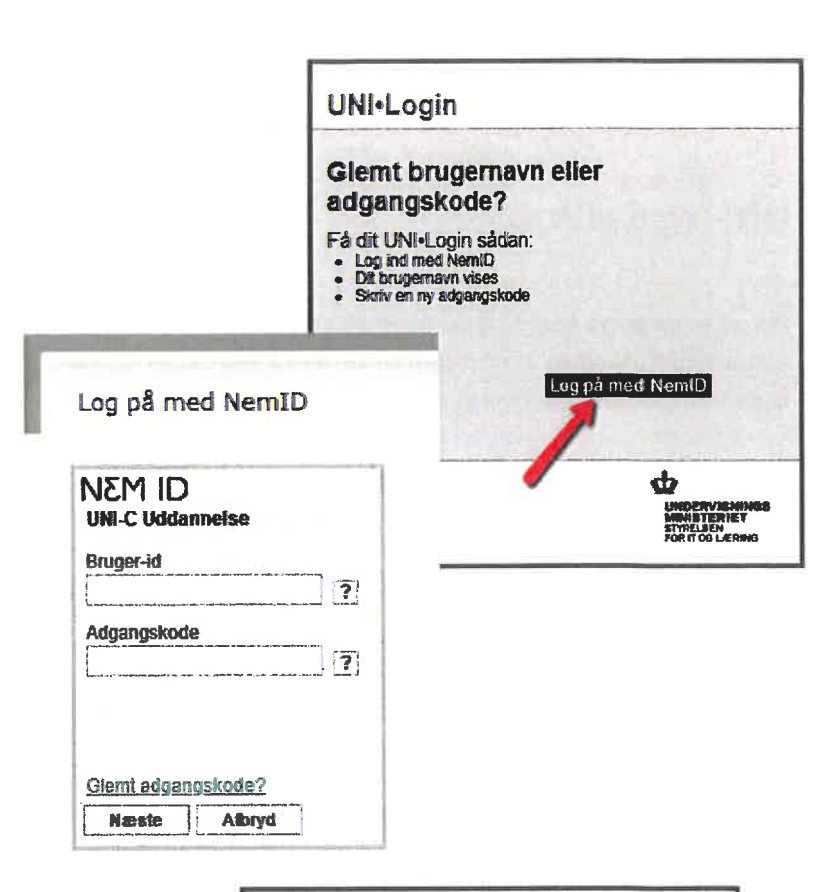

Notér dit brugernavn og vælg en ny adgangskode:

Du har nu oprettet et UNI-Login og kan logge på med dit brugernavn og adgangskode, på tjenester som kræver UNI-Login.

| Dit UNI-Login er<br>Brugemavn<br>uvrzotu4           | Ny<br>adgangskode                                                                                                    |  |
|-----------------------------------------------------|----------------------------------------------------------------------------------------------------|--|
| Ny adgangskode (6-12 tegn)<br>Gentag ny adgangskode | Anbefaling:<br>- Minimum 8 legn<br>- Både store og amå<br>bogstaver<br>- Et eller flere tal<br>- Evt. speciallegn som &, |  |
| Annuller OK                                         | i, rokorzy                                                                                                    |  |
|                                                     | ¢                                                                                                    |  |

Hvis du efterfølgende glemmer dit brugernavn eller dit password, skal du blot gentage trinene fra denne vejledning.

Har du spørgsmål vedrørende oprettelse af UNI-Login til forældre, så tage venligst kontakt til administrationen på dit barns skole.

## Undgå notifikationer på mobilen fra Aula og få kun besked på mail efter eget valg.

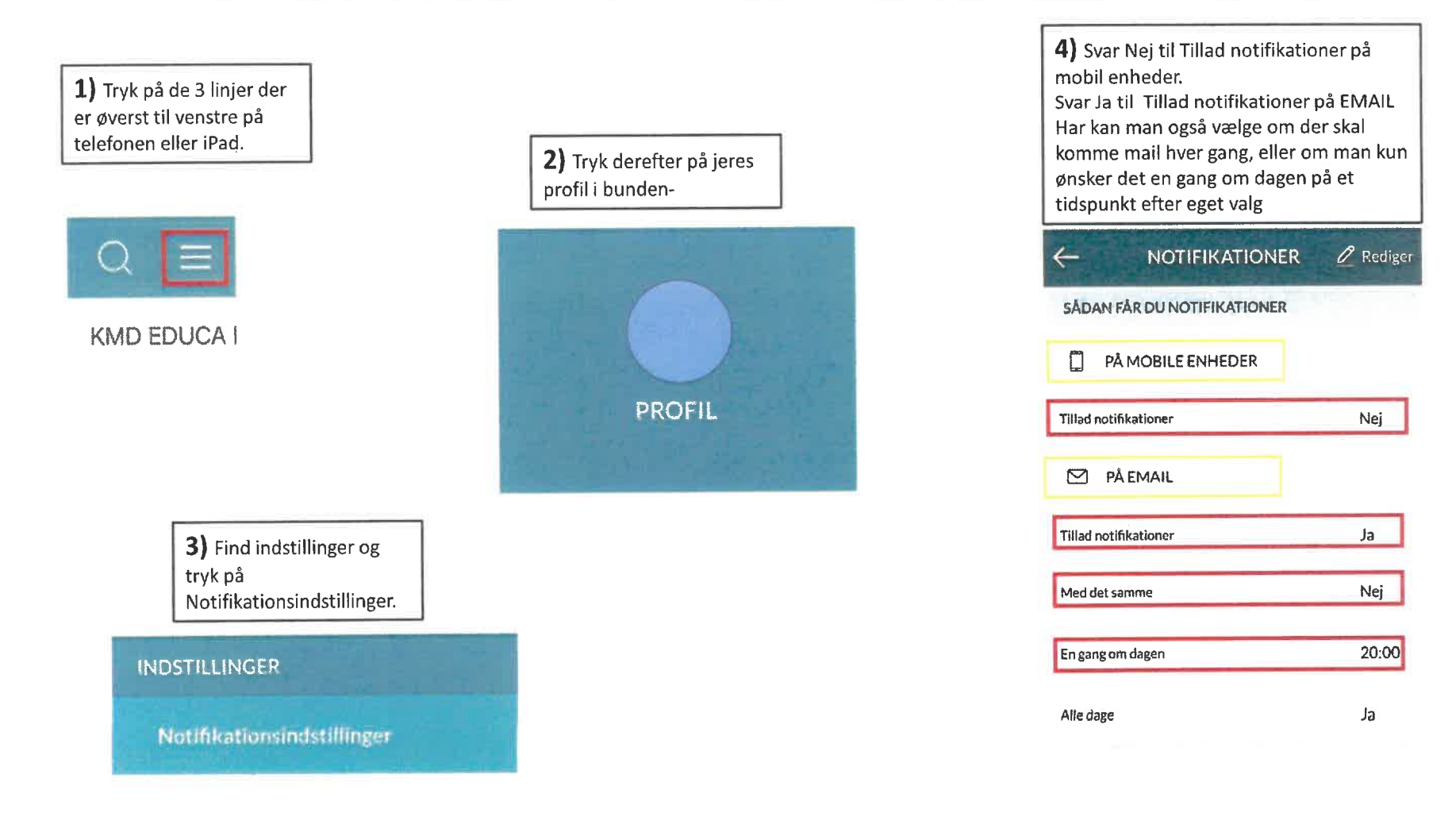